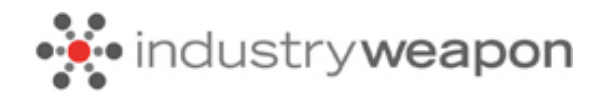

# iPad

Set Up Instructions

### Installation of iPad IW Player

**1**. Power on iPad & go to App Store.

**2.** Search for Industry Weapon.

3. Install App.

**4.** Open app & go to bottom of page to check version of player in **About This App** 

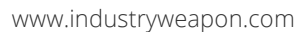

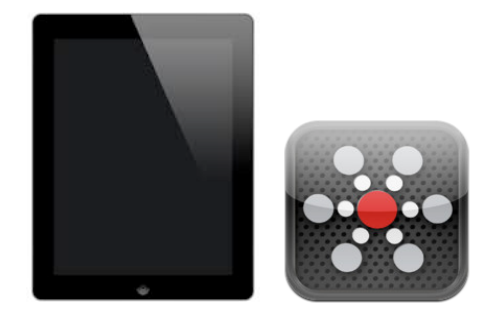

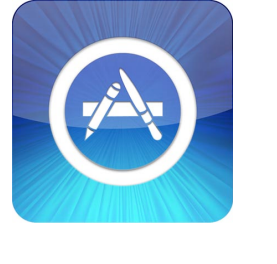

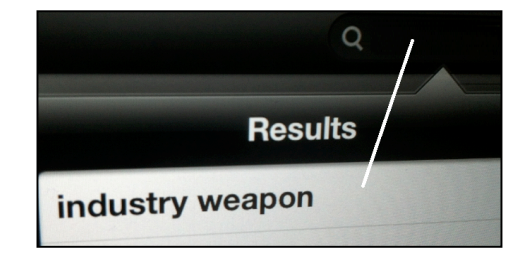

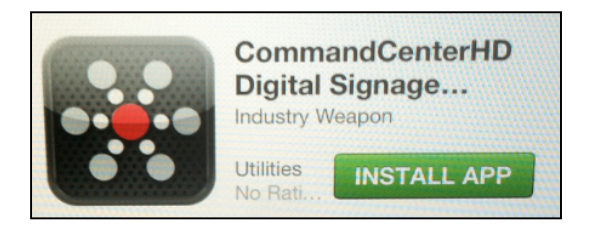

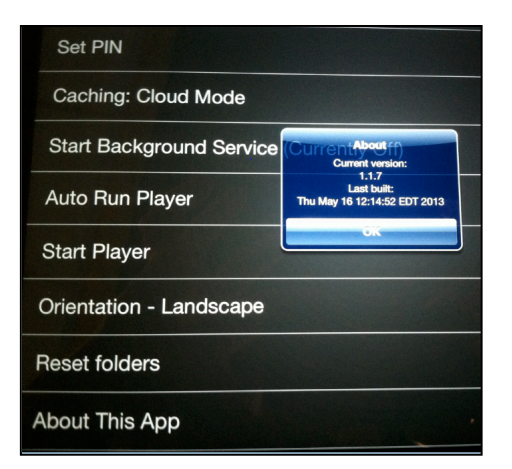

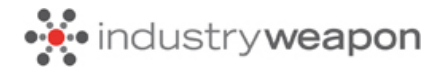

### **Requirements:**

- IW Player Version 1.1.7 or later
- iOS 4.3 or later

**Please Note:** If you have an earlier version than 1.1.7, then go to App Store & select update IW Player.

### iPad IW Player Device Settings

| Set Device #                     | CCHD Device # Assigned to iPad Player              |  |
|----------------------------------|----------------------------------------------------|--|
| Set Account                      | CCHD Account Name (http://channelshd.com)          |  |
| Set Pin                          | CCHD Account Pin assigned in Configuration         |  |
| Caching (Cloud or MediaBridge)   | MediaBridge will require IP Address from CCHD      |  |
| Start Background Service         | Check option ON once Device ID, Account & Pin Set  |  |
| Auto Run Player                  | Check option ON to have player auto run on startup |  |
| Start Player                     | Select this option to start player immediately     |  |
| Orientation (Landscape/Portrait) | Select either Landscape or Portrait Mode           |  |
| Clear Cache                      | Select this option to clear cache on player        |  |
| Reset Folders                    | Select this option to clear or reset folders       |  |

## CommandCenterHD Configuration

| Set Account            | Account Name listed under Account Pin section |
|------------------------|-----------------------------------------------|
| Set Pin                | Unique Pin listed under Account Pin section   |
| MediaBridge IP Address | IP Address listed under MediaBridge Zones     |

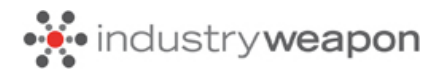

| Your Account Name is and u    | nique pin is                  | hese will be used when making a | a connection between CCHD and    | d MediaBridge servers | i.     |
|-------------------------------|-------------------------------|---------------------------------|----------------------------------|-----------------------|--------|
| MEDIABRIDGE ZONES             |                               |                                 |                                  |                       |        |
| Zones connect MediaBridge ser | vers with their assigned Devi | ces. Add new zones below. Appl  | y zones to Devices in the Device | e manager.            |        |
| Zone Name                     | Zone ID                       | IP Address                      | Device Count                     | Edit                  | Delete |
|                               |                               |                                 | 15                               | <u>s</u>              | *      |
| Add MediaBridge<br>Zone       |                               |                                 |                                  |                       |        |

## CCHD Device Settings

|                              | CCHD iPad (iOS) Settings                                |  |
|------------------------------|---------------------------------------------------------|--|
| Player Name                  | Player Name (ex. – iPad Player)                         |  |
| Device ID                    | # Automatically Assigned after adding new Device        |  |
| Connect Mode                 | MediaBridge is the default. Select a Zone if available. |  |
| (MediaBridge or CCHD)        | CCHD (Cloud) does not require a Zone.                   |  |
| Player Model                 | Select iOS from Drop Down                               |  |
| *MediaBridge IP Override     | Not required for iOS                                    |  |
| *Player Rate Limit           | Not required for iOS                                    |  |
| *Set Synchronization Window  | Not required for iOS                                    |  |
| *Enable MediaBridge for 4600 | Not required for iOS                                    |  |
| *MAC Address                 | Not required for iOS                                    |  |
| *Location ID                 | Not required for iOS                                    |  |
| Format                       | Horizontal is the default. If using portrait mode, you  |  |
| (Horizontal or Portrait)     | must also adjust device settings.                       |  |
| Video Quality                | Not required for iOS. High is the default               |  |
| (High, Medium or Low)        |                                                         |  |
| Player Channel               | Select Channel from Drop Down                           |  |
| Player Status                | Inactive is the default                                 |  |
| (Active or Inactive)         |                                                         |  |
| *Highlight Touch             | Not required for iOS                                    |  |

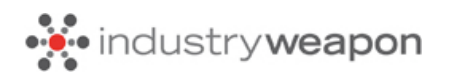

| Admin Touch Position                                                  |                                             |  |
|-----------------------------------------------------------------------|---------------------------------------------|--|
| (Top Left, Top Right, Bottom Left,<br>Bottom Right, No Admin Hotspot) | Top Left is the default                     |  |
| Zip Code                                                              | Enter 5-Digit Zip (ex 15220)                |  |
| Scale<br>(Fahrenheit or Celsius)                                      | Fahrenheit is the default                   |  |
| Time Zone                                                             | Select Drop Down (ex Eastern Standard Time) |  |
| *Device Contact Email / Notes                                         | Not required for iOS                        |  |
| Password                                                              | Standard password is default                |  |

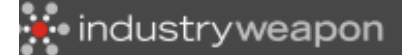

## iPad Cloud Mode Data Flov

### v05201

### DATA CENTER EQUIPPED WITH:

- UPS power with battery and generator backup
- Secure location with 24-hour card access
- Climate controlled environment with redundant cooling systems
- Chemical fire suppression
- Closed circuit video surveillance
- Dual/redundant power across separate breakers for all server and storage devices

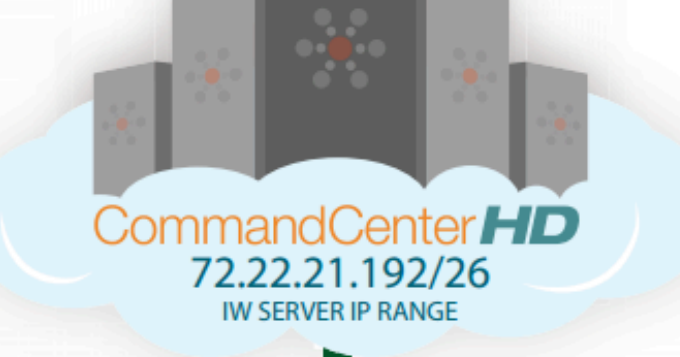

| HTTP  | Conception (1)                                                          | (777) and 100         |
|-------|-------------------------------------------------------------------------|-----------------------|
| HTTPS | the constant dealers                                                    |                       |
| < <   | tyset tagtest.<br>Less (d):<br>Bistan Discourse<br>Bistantin: Bistantin |                       |
|       | Auto Rev                                                                | Templetes 182         |
|       | 101021-011-0110-1028                                                    | CORP. DI RIGE VICENS  |
|       |                                                                         | and the second second |
|       | Generalized BB                                                          | Channels MR           |
|       | The second second                                                       |                       |
|       |                                                                         |                       |

Web Browser CCHD Application

#### HTTPS/Port 443

Connection to CCHD for media distribution, device and data synchronization packages. (TCP)

#### HTTP/Port 80

External web requests, weather, news feeds, other external sources. (TCP)

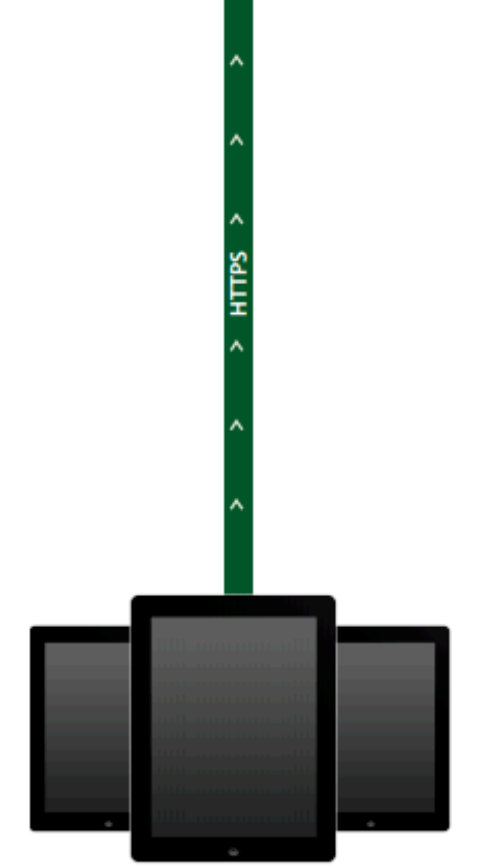